# 従業員履歴一覧

# 5.36

## 従業員の異動履歴を確認したり、履歴開始日を変更する画面です。

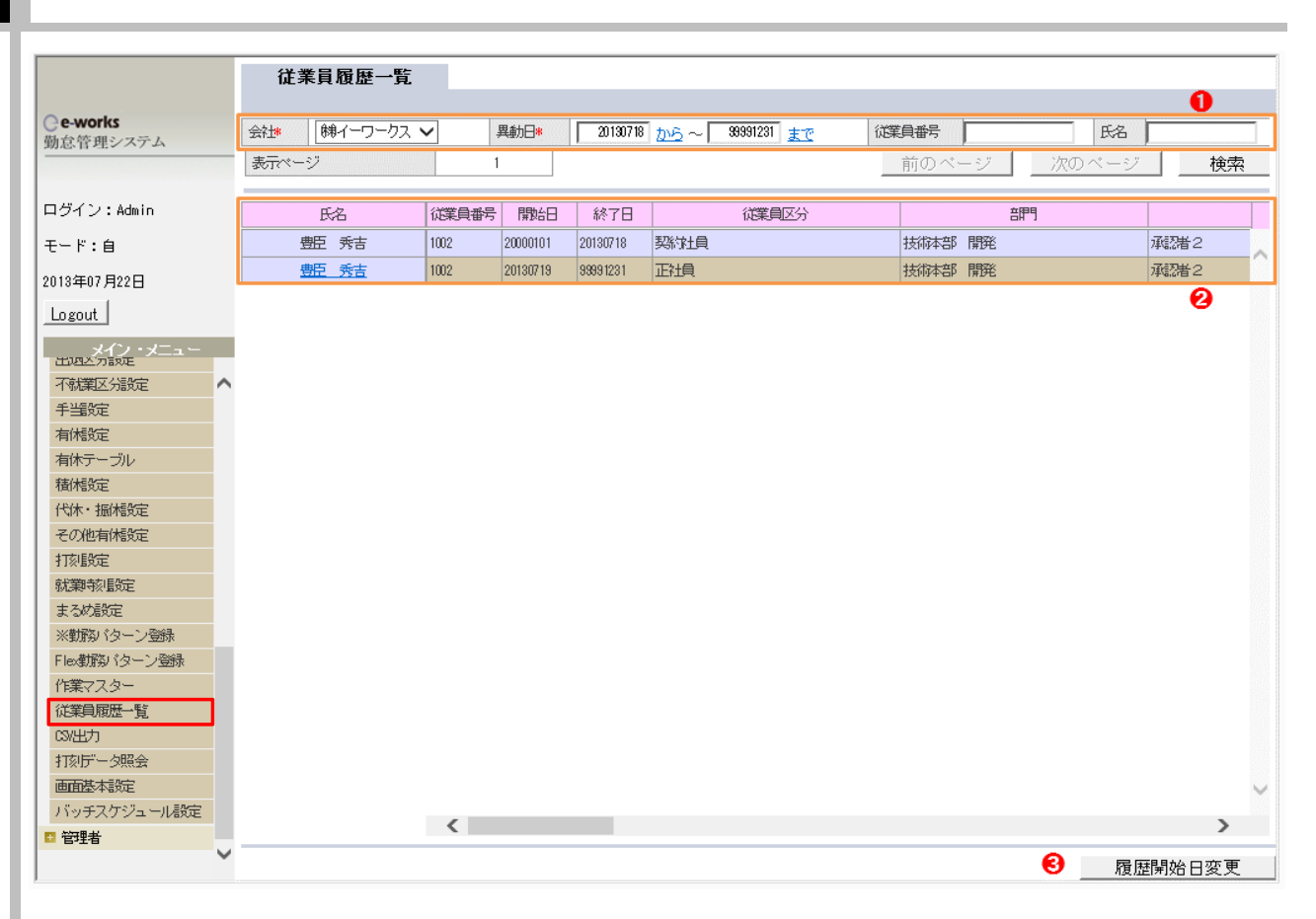

#### ①検索条件

◆移動日・・・・・・指定期間に異動があった従業員を検索します。

- ◆従業員番号・・・指定従業員番号のみ検索します。
- ◆氏名・・・・・・指定氏名のみ検索します。

#### 2 従業員異動履歴情報

下記項目が履歴管理されています。

| 1 従業員区分      | 7 時給情報 | 13 出勤日数1週間 |
|--------------|--------|------------|
| 2 部門         | 8 分類1  | 14 出勤日数1ヶ月 |
| 3 役職         | 9 分類2  | 15 出勤日数1年  |
| 4 勤務体系       | 10 分類3 | 16 勤務時間1日  |
| 5 勤務パターン(平日) | 11 分類4 | 17 勤務時間1週間 |
| 6 勤務パターン(休日) | 12 分類5 | 18 勤務時間1ヶ月 |

※従業員の氏名をクリックしますと、従業員マスター画面へ遷移されます。

### ③ 従業員異動履歴情報

従業員マスター画面にて、履歴管理項目を変更して修正登録しますと、従業員異動履歴が生成されます(従業員マスターのCSV取込みも同様)。 その履歴の開始日は、修正登録した当日の翌日になります。 例:2013/7/18に「豊臣 秀吉」の従業員区分を契約社員から正社員に変更して、修正登録した場合、下図のような履歴が生成されます。

| 氏名    | 従業員番号 | 開始日      | 終了日      |      | 従業員区分 |      | 部門 |
|-------|-------|----------|----------|------|-------|------|----|
| 豊臣 秀吉 | 1002  | 20000101 | 20130718 | 契約社員 |       | 技術本部 | 開発 |
| 豊臣 秀吉 | 1002  | 20130719 | 99991231 | 正社員  |       | 技術本部 | 開発 |

上記異動履歴の開始日を7/1に修正する場合、該当履歴の行をクリックして、「履歴開始日変更」ボタンを押しますと下図の画面が表示されます。

| Shttp://localhost:8080/etimey/personnel/JN049_InputDat                               |  |  |  |  |  |
|--------------------------------------------------------------------------------------|--|--|--|--|--|
| 従業員履歴の開始日を YYYMACD の形式で指定して下さい。<br>2000010から20130719までの間で指定して下さい。<br>開始年月日: 20130701 |  |  |  |  |  |
| OKキャンセル                                                                              |  |  |  |  |  |

※ 開始年月日の範囲は前回の異動履歴 の開始日から(既に勤怠締めされている場合、 最初の未締め勤務日になります) 作業当日までになります。

開始年月日を入力して「OK」を押します。下図は変更された結果になります。

| 氏名    | 従業員番号 | 開始日      | 終了日      |      | 従業員区分 |      | 音門 |
|-------|-------|----------|----------|------|-------|------|----|
| 豊臣 秀吉 | 1002  | 20000101 | 20130630 | 契約社員 |       | 技術本部 | 開発 |
| 豊臣 秀吉 | 1002  | 20130701 | 99991231 | 正社員  |       | 技術本部 | 開発 |